## How to record the screen on your iPad

In iOS 11 and above, you can create a screen recording and capture sound on your iPhone, iPad, or iPod touch.

## **Record your screen**

- 1. Add Screen Recording to Control Center. Go to Settings > Control Center > Customize
  - Controls, then tap 🔨 next to Screen Recording.
- 2. In iOS 12 or later, open Control Center by swiping down from the upper-right corner of the screen. (For iOS 11, swipe up from the bottom edge of the screen).
- 3. To capture sound while you record, press deeply on 🔍 and tap Microphone Audio.
- 4. Tap  $\bigcirc$ , then wait for the three-second countdown.
- 5. To stop recording, open Control Center and tap . Or tap the red status bar at the top of your screen and tap Stop.

You can find your screen recording in the Photos app.

## Another way to record your iPad screen is within QuickTime player. *The iPad screen will display on your laptop.*

1. Connect your iPad to your computer with the iPad charging cable, like so:

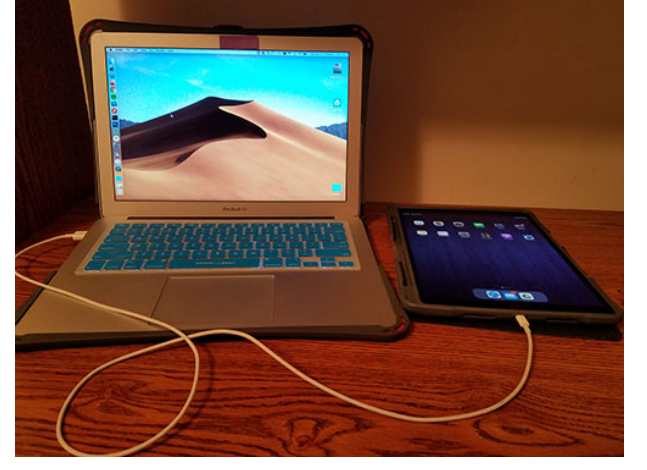

2. Open the QuickTime app on your laptop.

3. Go to File and select 'New Movie Recording'.

| 🗯 QuickTime | layer File Edit View Window Help                                     |  |
|-------------|----------------------------------------------------------------------|--|
| . 🕑         | New Movie Recordingて第NNew Audio Recordingへて第NNew Screen Recordingへ第N |  |
| 3           | Open File೫OOpen Location೫LOpen Recent►                               |  |
| · 🥑         | Close 第W<br>Save 第S<br>Duplicate 企業S                                 |  |
|             | Rename<br>Move To<br>Export As<br>Revert To                          |  |
|             | Share                                                                |  |

4. A recording window will appear. You will a see little arrow for drop down menu in front of the record button. Click that arrow and select your iPad for Camera, as well as Microphone (if you want to record music, app/game sounds).

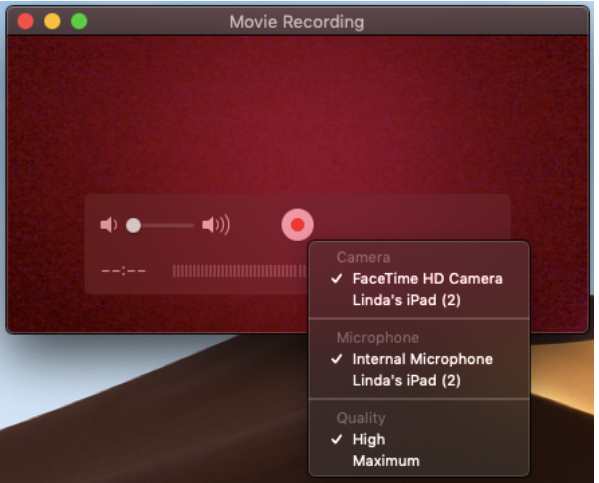

5. Once Camera is selected, you will see your iPad creen displayed on your laptop.

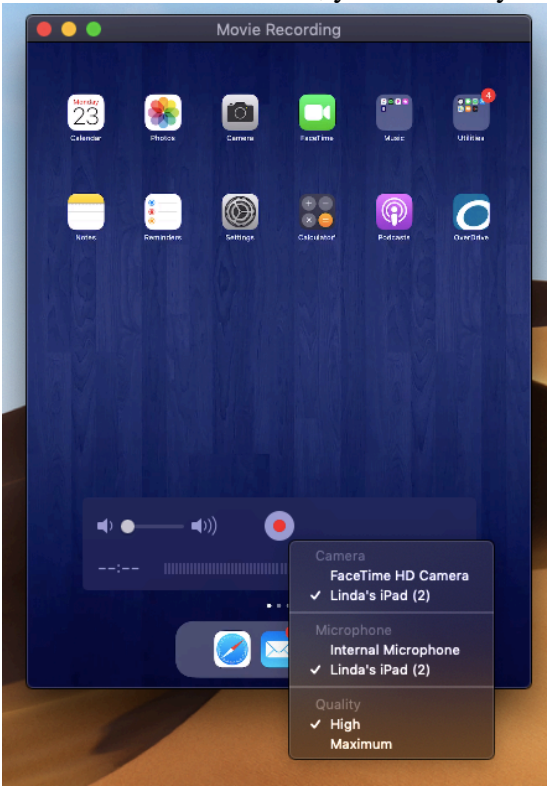

If you do not see your iPad screen displayed, open System Preferences, and click on Security and Privacy. Make sure QuickTime Player is checked for both Camera and Microphone.

| Location Services | Allow the apps below to access your camera. |
|-------------------|---------------------------------------------|
| Contacts          | 🛛 💽 QuickTime Player                        |
| Calendars         | Google Chrome                               |
| Reminders         | Microsoft Remote Desktop                    |
| Photos            | 🗹 🍅 Firefox                                 |
| Camera            |                                             |
| Microphone        |                                             |
| Accessibility     |                                             |
| Full Disk Access  |                                             |

| Gen               | eral FileVault Firewall Privacy |                  |
|-------------------|---------------------------------|------------------|
|                   |                                 |                  |
| Location Services | Allow the apps below to access  | your microphone. |
| Contacts          |                                 |                  |
| Calendars         | Quick Time Player               |                  |
|                   | Google Chrome                   |                  |
| Reminders         | 🗆 🚺 Microsoft Remote D          | esktop           |
| 🛞 Photos          | Eirefox                         |                  |
| Camera            |                                 |                  |
| Microphone        |                                 |                  |
| Accessibility     | -                               |                  |
| Full Disk Access  |                                 |                  |
|                   |                                 |                  |

6. Click the Record button. Now perform the tasks on your iOS device that you want to record.

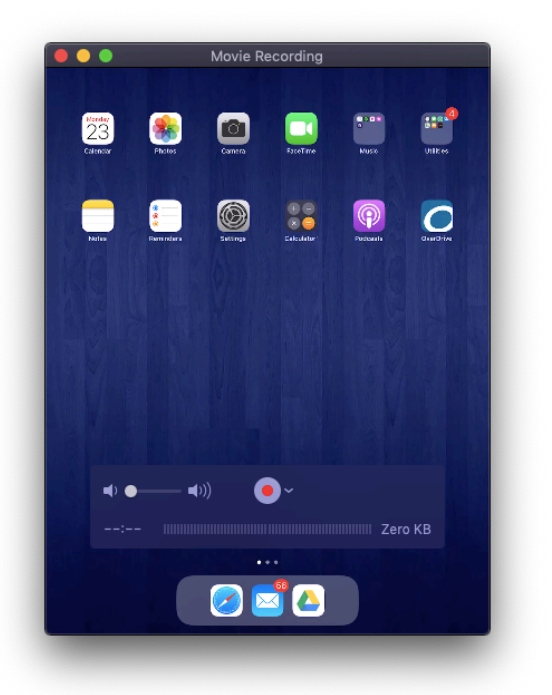

- 7. Once done, tap the stop button and save the video.
- 8. Done!